## How to Make a Payment for EK Region Education Courses

- 1. Type payment.interiorhealth.ca into your browser
- 2. Sign In or Create an Account
- 3. Select Make a Payment **Interior Health Payment Services** Welcome to Interior Health Payment Services. Pay your Interior Health invoice(s) electronically, and/or review your online payment history. We accept all major credit cards, including Visa Debit and Mastercard Debit. Make a payment... Make a Payment 4. Select Add an Invoice Add each invoice you would like to pay. Routing # Add an invoice to get started 5. Complete form with Routing #5308 and Work Site (i.e. IHEKH) Make a Payment Add each invoice you would like to pay Payment Summary Routing #: **0** Invoices 5308 \$0.00 Attendee Name Support Course Date If your invoice does no stain a 4 digit roi mber or you require furthe ssistance, please refer to the Discipline: woice for contact information f you do not have an invoice e contact interior Health Accounts Receivable Work Site: Department. 1-844-868-5200 ext 10450 Amount: Email Us Okay Cancel
- 6. Complete information and then submit payment (credit or debit card)
- 7. Once complete, you can download a receipt